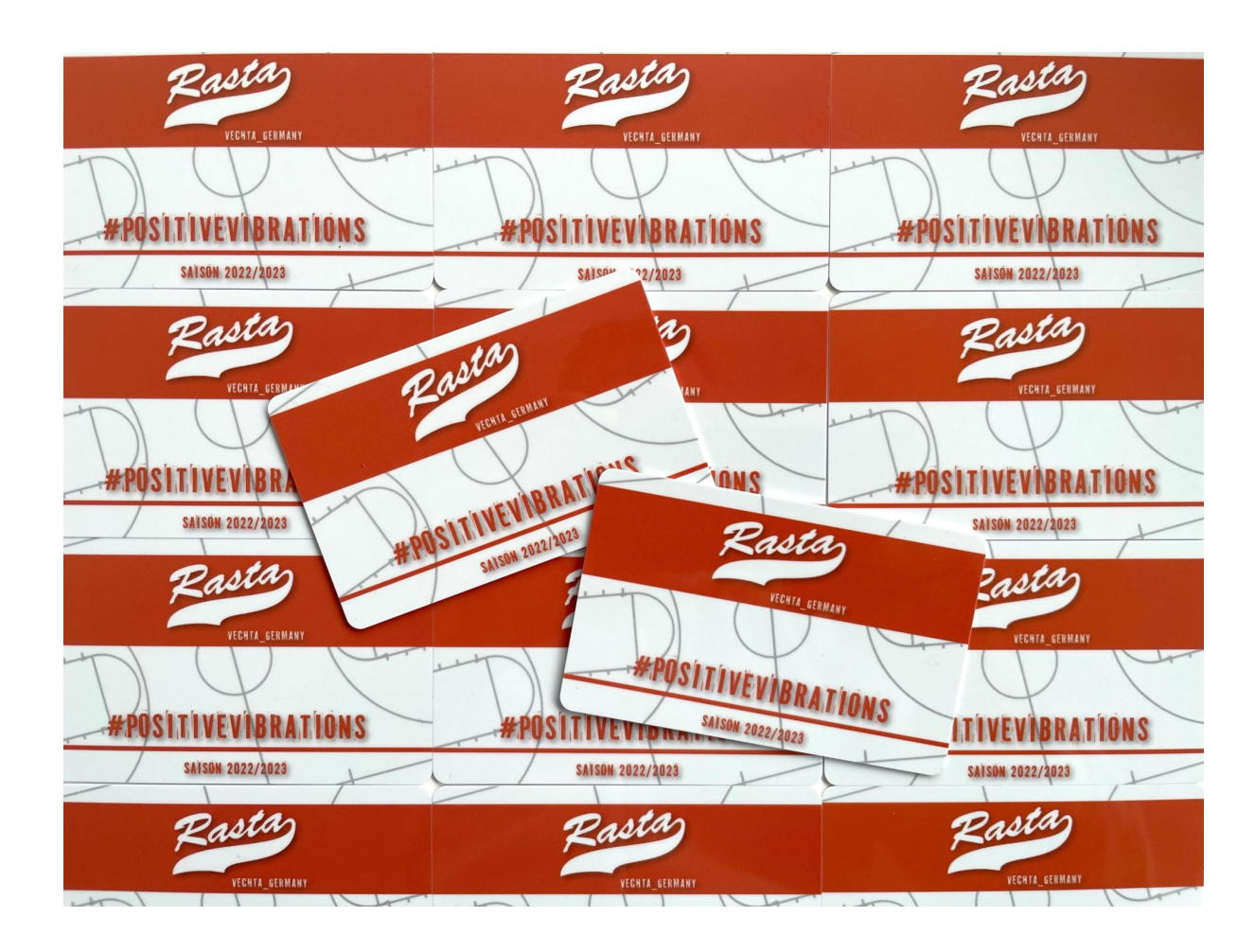

### Übersicht

Erstellung eines Angebots Änderung eines Angebots

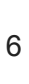

2

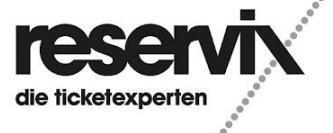

ReSale Erstellung und Änderung eines Angebots

## **Erstellung eines Angebots**

1.) Loggen Sie sich im Online-Ticketshop von Rasta Vechta unter <u>https://tickets-rastavechta.reservix.de/events</u> ein und klicken Sie in der oberen Menüleiste auf "Anmelden"

| Suche                 | Suche                                        | Anr                 | nelden 📜 Warenkorb |
|-----------------------|----------------------------------------------|---------------------|--------------------|
| Alle Events           | die ricketexpe                               |                     |                    |
|                       | Fr. 21.05.2027 um 18:30 Uhr<br>Reservix GmbH | Stuttgart           | ē                  |
| Î                     | 1. Liga 2026/27                              | Mercedes-Benz-Arena | Tickets            |
| * Preise inkl. MwSt., | zzgl. Versandkosten pro Bestellung           |                     | 6                  |

2.) Loggen Sie sich mit Ihrem Account ein, sofern Sie bis zu dieser Saison noch keinen Account hatten, haben Sie von uns hre Zugangsdaten vor einigen Wochen per Mail erhalten.Bitte nutzen Sie alternativ auch die "Passwort vergessen"-Funktion.Bitte nutzen Sie NICHT die "Registrieren"-Funktion. Ihre Dauerkarte/n sind nur im bereits bestehenden Account einsehbar. Melden Sie sich bei Fragen dazu bitte unter maximilian.hansjuegens@rasta-vechta.de oder telefonisch unter 04441/91797-110

| Suche                  | Suche          | 🙎 Anmelden 🏾 📜 Warenk |
|------------------------|----------------|-----------------------|
|                        |                |                       |
| Alle Events Artik      | el             |                       |
|                        | Anmelden       |                       |
|                        | E-Mail         |                       |
|                        | Passwort       |                       |
|                        |                | Passwort vergessen?   |
|                        | Anmelden       |                       |
|                        |                |                       |
|                        |                | die ticketexperten    |
| e<br>lung und Änderung | eines Angebots |                       |

#### 3.) Klicken Sie in der linken Menüleiste auf "Tickets anbieten"

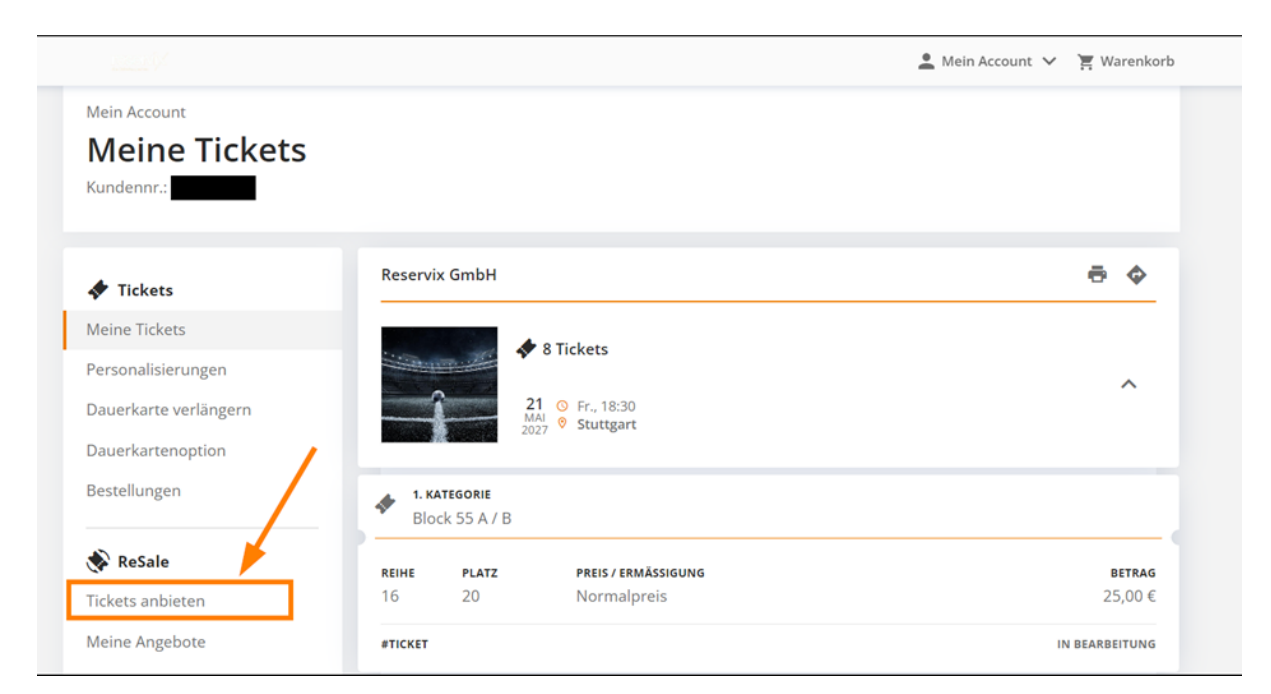

4.) Klicken Sie auf "Tickets anbieten"

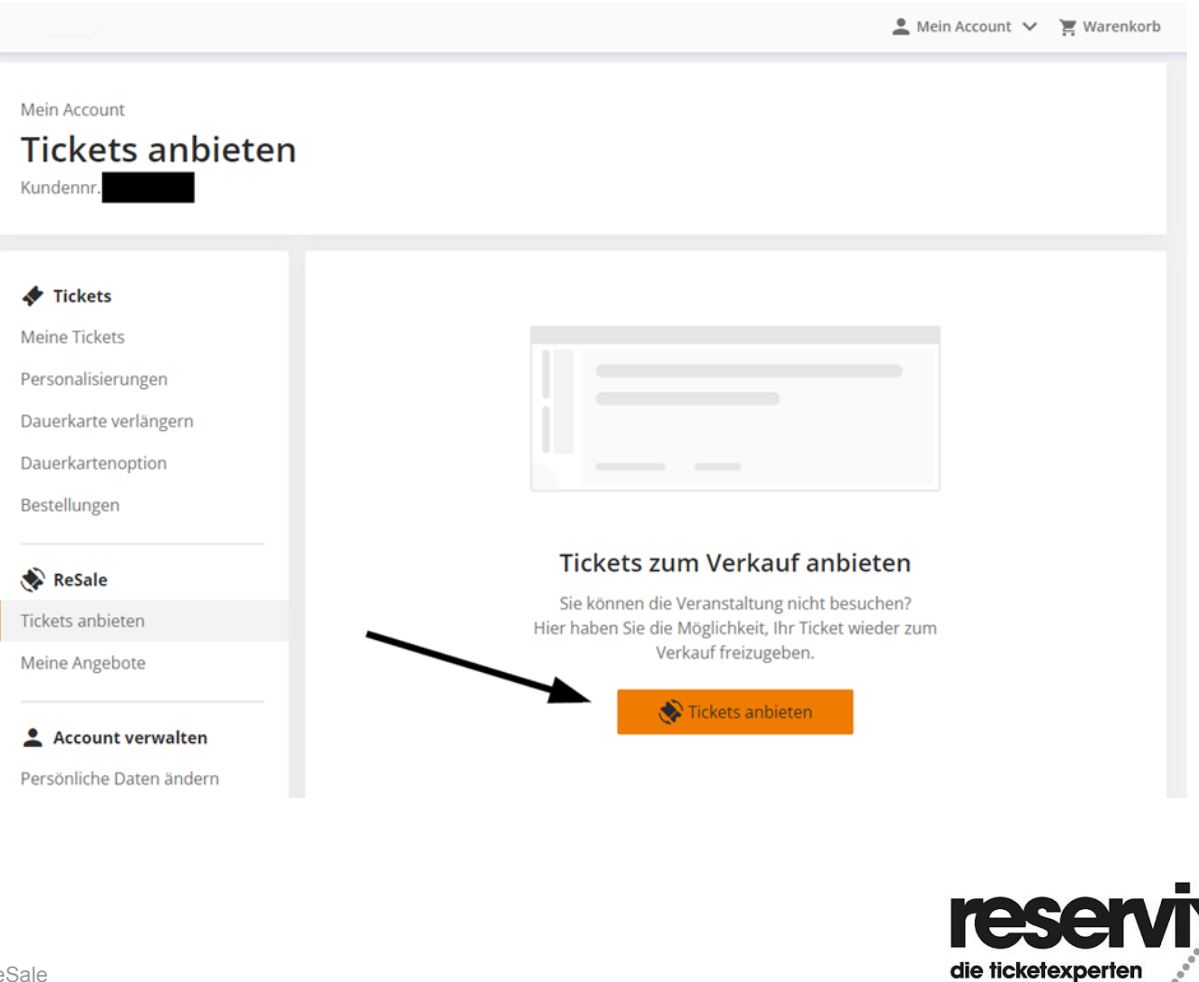

......................

5.) Wählen Sie das entsprechende Ticket aus, das Sie auf dem Zweitmarkt anbieten möchten.

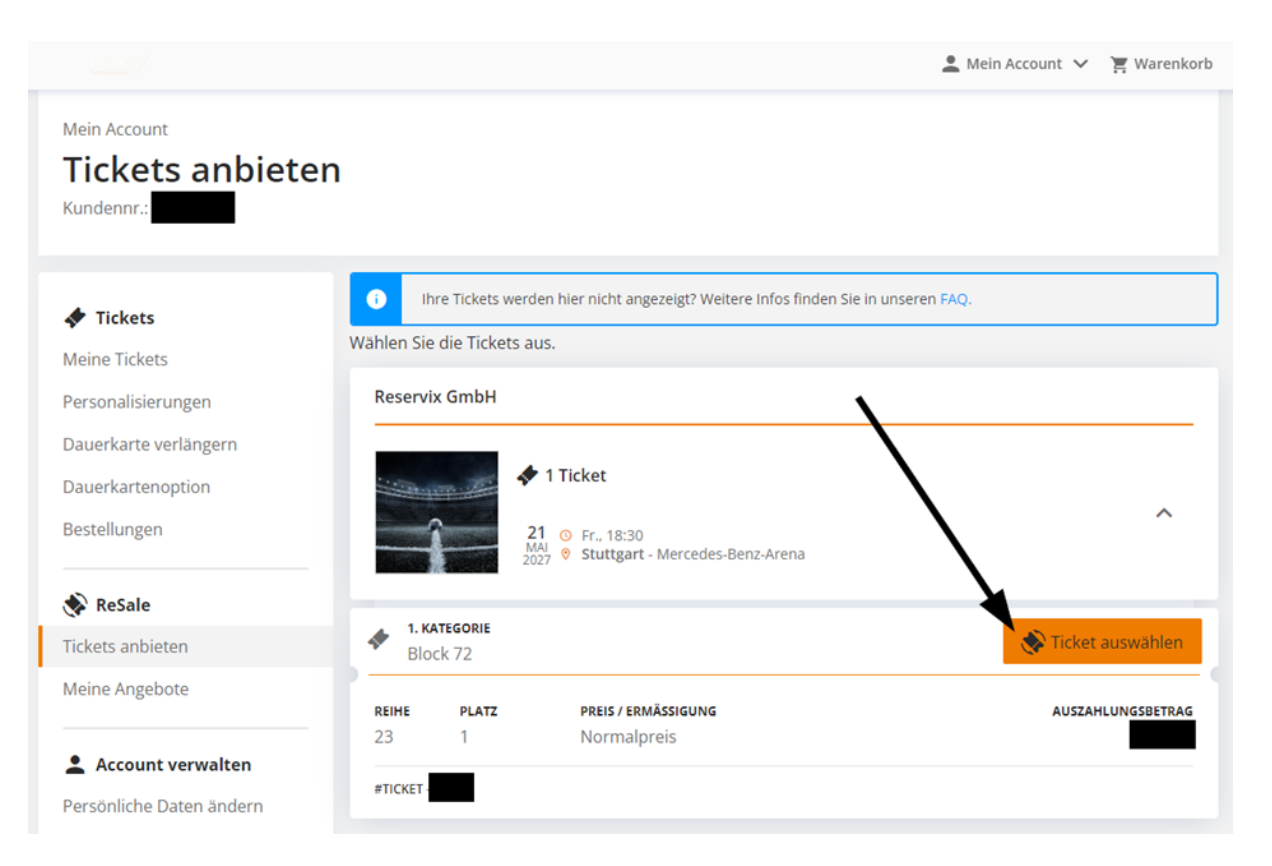

#### 6.) Bestätigen Sie anschließend Ihre Auswahl

|                                                            | 🙎 Mein Account 🤟 📜 Warenkorb                                                                                                 |                               |
|------------------------------------------------------------|----------------------------------------------------------------------------------------------------|-------------------------------|
| Tickets anbiete                                            | n                                                                                                    |                               |
| ✓ Tickets Meine Tickets Personalisierungen                 | Ihre Tickets werden hier nicht angezeigt? Weitere Infos finden Sie in unseren FAQ. Wählen Sie die Tickets aus. Reservix GmbH |                               |
| Dauerkarte verlängern<br>Dauerkartenoption<br>Bestellungen |                                                                                                    |                               |
| ReSale                                                     | 1. KATEGORIE X Abwählen                                                                                                    |                               |
| Meine Angebote                                             | Block 72      REIME PLATZ PREIS / ERMÄSSIGUNG AUSZAHLUNGSBETBAG 23 1 Normalpreis €                                           |                               |
| Account verwalten                                          | #TICKET                                                                                                    | 1 Ticket - Augushi hartitigan |

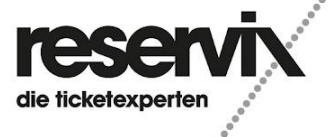

7.) Geben Sie die Daten des Kontos an, auf das der Auszahlungsbetrag im Falle eines erfolgreichen Verkaufs überwiesen werden soll, bestätigen Sie die Nutzungsbedingungen und erstellen Sie das Angebot. Bitte beachten Sie, dass die Auszahlung ein paar Tage in Anspruch nimmt. Die Angebotserstellung wird Ihnen dann bestätigt. Darüber hinaus erhalten Sie eine Bestätigungsmail.

|                                                                                                    | 💄 Mein Account 💙 🏾 🦉 V                                                                                                    | Varenkorb |
|----------------------------------------------------------------------------------------------------|----------------------------------------------------------------------------------------------------|-----------|
|                                                                                                    |                                                                                                    |           |
| ✤ Tickets Meine Tickets                                                                             | Der Auszahlungsbetrag soll nach Verkauf auf dieses Konto überwiesen werden.                                                                                                    |           |
| Personalisierungen<br>Dauerkarte verlängern                                                         | Kontoinhaber                                                                                                    |           |
| Dauerkartenoption                                                                                   | IBAN                                                                                                    |           |
| ReSale                                                                                              | BIC                                                                                                    |           |
| Tickets anbieten                                                                                    |                                                                                                    |           |
| Meine Angebote  Account verwalten  Persönliche Daten ändern  Bankverbindung ändern  Passwort ändern | Reservix GmbH                                                                                                    | ~         |
|                                                                                                    | Bitte überprüfen Sie Ihre Angaben. Die Angebote können nach Erstellung bis zum Verkauf<br>jederzeit von Ihnen beendet werden. Bei erfolgreichem Weiterverkauf werden Sie von uns<br>informiert.<br>Ich stimme den Nutzungsbedingungen zu. |           |
|                                                                                                    | Zurück Angebot erstellen                                                                                                    |           |

Bei einem erfolgreichen Verkauf Ihres angebotenen Tickets erhalten Sie eine E-Mail. Sofern Sie Ihr Ticket bei einem Spiel nicht auf dem Zweitmarkt verkaufen konnten, behält dieses die Gültigkeit für die Veranstaltung.

Weitere Informationen zum Weiterverkauf finden Sie hier.

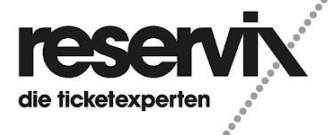

ReSale Erstellung und Änderung eines Angebots

# Änderung eines Angebots

In der linken Menüleiste unter "Meine Angebote" haben Sie die Möglichkeit, den Status Ihres angebotenen Tickets abzurufen oder zu ändern, sofern das Ticket noch nicht auf dem Zweitmarkt erworben wurde.

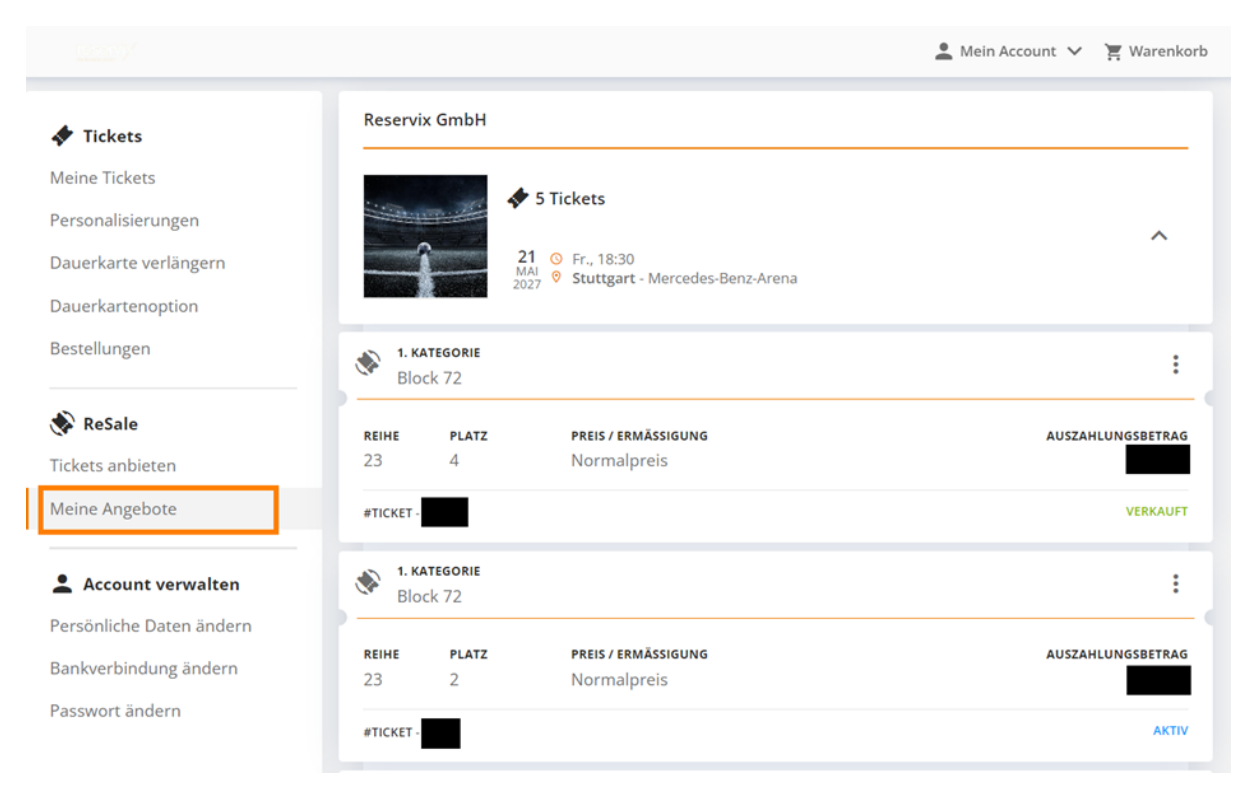

Um den Status eines angebotenen Tickets zu ändern klicken Sie bitte auf die 3 Punkte.

| 🔶 1. ки      | <b>ategorie</b> |                            |                   |
|--------------|-----------------|----------------------------|-------------------|
| ВІо          | ck 72           |                            | Im                |
| <b>REIHE</b> | <b>platz</b>    | <b>PREIS / ERMÄSSIGUNG</b> | AUSZAHLUNGSBETRAG |
| 23           | 2               | Normalpreis                |                   |
| #TICKET      |                 |                            | AKTIV             |

Hier kann das Angebot dann pausiert, gelöscht oder nach einer Pausierung reaktiviert werden.

| N 1. КА<br>Bloo | <b>tegorie</b><br>:k 72 |                     | Angebot aktivieren |
|-----------------|-------------------------|---------------------|--------------------|
| REIHE           | PLATZ                   | PREIS / ERMÄSSIGUNG | Angebot pausieren  |
| 23              | 2                       | Normalpreis         | Angebot löschen    |
| #TICKET         |                         |                     | ANTIV              |

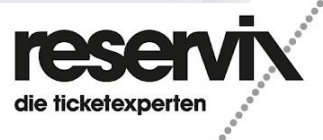

ReSale Erstellung und Änderung eines Angebots